## **UPLOADING TO VIMEO**

1. Go to <u>www.vimeo.com</u> and either logon, or select 'Join for free' and follow the prompts.

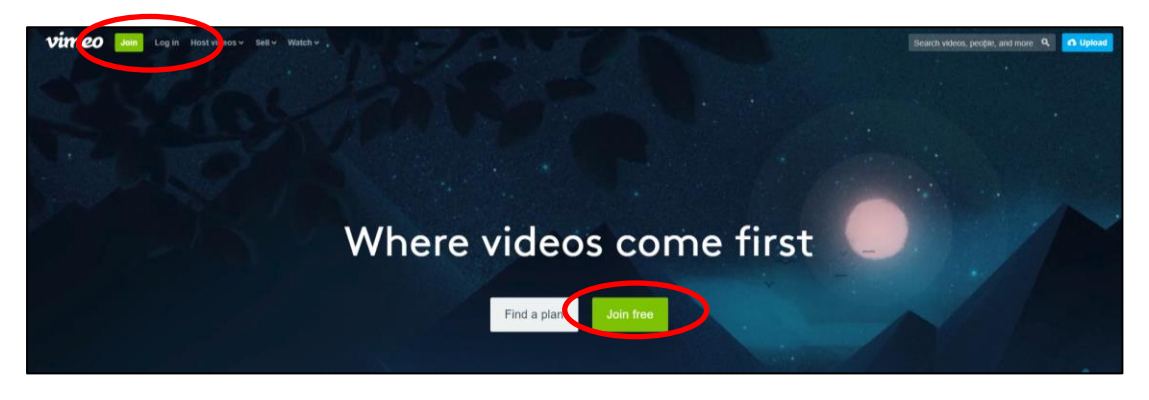

2. To upload your video, click on 'Upload' in the top right corner of the screen.

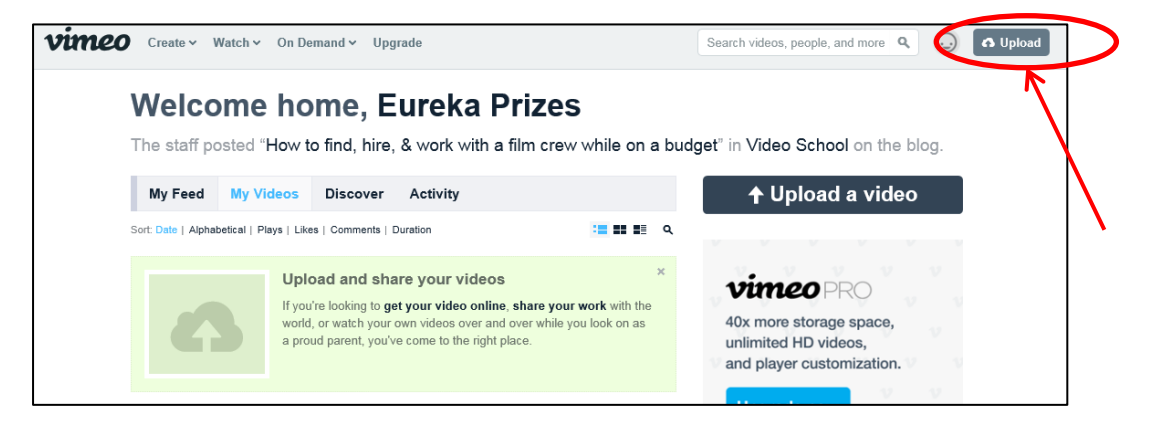

3. Upload or drag and drop your video on the screen, choosing the privacy option 'Only people with a password can see this video' and setting 'Eureka18' as the password.

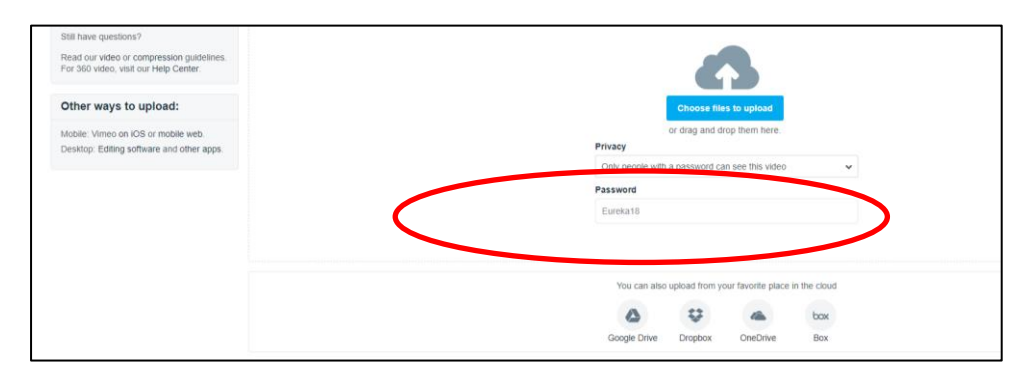

4. Ensure that you have named the file that you're uploading. Please use the name of your short film and the 'Entry ID' that appears on your entry form, in your file name.

|                                                                                   | Choose mine files to spload<br>or drag and drop them here.               |                                       |  |  |
|-----------------------------------------------------------------------------------|--------------------------------------------------------------------------|---------------------------------------|--|--|
| Show other ways to baccor                                                         |                                                                          |                                       |  |  |
| Preview not available                                                             | Tite Md_100_Associate Pofessor Sharath Sirram_3M Description Eurina 2011 | >                                     |  |  |
| Upload complete! Go to video.                                                     | Bebaese                                                                  | Term: (Seasched to compare advant)    |  |  |
| 110MB of 110MB                                                                    | Only people with a password can see this video                           | reger (reprinted by contrast, proces) |  |  |
| vimeopro                                                                          | Password<br>Eureka17                                                     | Content rating All Audiences Mature   |  |  |
| 40x more storage space,<br>powerful privacy options,<br>and advanced video stats. | Language<br>Select                                                       |                                       |  |  |
| Upgrade now                                                                       | Save Edit settings                                                       |                                       |  |  |

5. To check your download setting, click on 'Go to video'.

| <ul> <li>C * Eartha Prizes 2017 [Tr: × ) Austhus Eartha Prizes (C × )</li> <li>C Secure   https://vimea.com/upload</li> </ul> | 🛿 TweetDeck 🔋 x 🖉 🖾 Australian Museum i x V — Australian Museum Euro X V | Science Festivel - Australia - X ( 👌 2017 Australian Muserali - X ) 💟 Urgload complete: X 🔰 🔛 🗠 🕮 |
|----------------------------------------------------------------------------------------------------|--------------------------------------------------------------------------|---------------------------------------------------------------------------------------------------|
| vimeo Manage videos - Watch -                                                                                                 | On Demand      Upgrade                                                   | Search videos, people, and more 🔍 😡 🖪 Upload                                                      |
| Upload your video                                                                                                    | os                                                                       | Uplead quets 200MB of 500MB used 44%.<br>Upgrade for up to 518 with no weekly timits.             |
|                                                                                                    | Choose more files<br>or disg and drop t                                  | )<br>I to upward<br>Deen here.                                                                    |
|                                                                                                    | Show other ways I                                                        | to upload                                                                                         |
|                                                                                                    | Title Vid_100_Associate Professor Sharath Sriram_3M Description          |                                                                                                   |
| Upload complete! Go to video.                                                                                                 | Eureka 2017 submission.                                                  |                                                                                                   |
| Vid_100_Associate Professor Sharath Sriram_3M mov /<br>110MB of 110MB                                                         | Privacy                                                                  | Tegs (Separated by comman, pleased)                                                               |
| C                                                                                                    | Password                                                                 | Content rating                                                                                    |
|                                                                                                    | Eureka16                                                                 | All Audiences Mature                                                                              |
|                                                                                                    | an gunge                                                                 |                                                                                                   |
|                                                                                                    | Select                                                                   | v                                                                                                 |
|                                                                                                    |                                                                          |                                                                                                   |

6. Click on the 'Settings' button, which you will see below your video.

| VIENCO Managevistees - Wattin - On Demand - Upgrade                                              | Dearch videos, people, and more 9, 😡 🙃 Uplead |
|--------------------------------------------------------------------------------------------------|-----------------------------------------------|
|                                                                                                  |                                               |
| Vid 100 Associate Professor Sharath Sriram 3M     Seria at video state     Company of the series | ۲                                             |
| Get more privacy options, more player calibration, and more storage: Copyrate now     E          |                                               |

7. On the left-hand side of the screen, click on the 'Privacy' button. Under the heading 'Who can watch this video?', select 'Only people with a password'. Check that the password is still set to 'Eureka18'.

|   |                                      | Privacy                                         |
|---|--------------------------------------|-------------------------------------------------|
|   |                                      | Only people with a password can see this video  |
|   | Sharath Spiram 2018 Aust             | Who can watch this video?                       |
|   | Uploaded Jan 16, 2018, 6:54 PM 00:30 | Only me                                         |
|   |                                      | Only people I follow                            |
|   | Basis                                | Only people I choose                            |
|   | Privacy                              | <ul> <li>Only people with a password</li> </ul> |
|   | Collections                          | Eureka18                                        |
|   | Embed                                | Only people with the private link Urbane        |
|   | Video file                           | O minimum com Upgrade                           |
|   | Advanced                             | Where can this video be embedded?               |
|   | Advanced                             | Anywhere                                        |
|   | Upgrade                              | Nowhere                                         |
|   |                                      | Only on sites I choose Upgrade                  |
|   | Go to video                          | Who can comment on this video?                  |
|   |                                      | O No one                                        |
| 1 |                                      | Only people I follow                            |

8. To get your file link, click 'Go to video' and then' Share'.

| NOTYEF<br>tom Euroka<br>& Settin | d 100 Associate Professor Sharath<br>MTED<br>Prizes 5 minutes ago<br>29                                                                                               | ו Sriram 3M        | See all video stats<br>Only visible to you | ۲ |
|----------------------------------|----------------------------------------------------------------------------------------------------|--------------------|--------------------------------------------|---|
| Vines     Get m                  | PRO members can upload up to 2008/week, fully customize the player, and more. Upgrae<br>one privacy options, more player customization, and more storage. Upgrade now | de now X           |                                            |   |
| ▶ 0 ♥ 0                          | 0.00.00                                                                                                    | 🚯 Erwnload 🔺 Share | >                                          |   |

9. Copy the link and paste it into your online entry form.

|                                                           |                                                              | Waiting in line                                                                                               |                |                                                                                                    |
|-----------------------------------------------------------|--------------------------------------------------------------|----------------------------------------------------------------------------------------------------|----------------|----------------------------------------------------------------------------------------------------|
| Waiti                                                     | ng                                                           | We've got some good news for<br>momentarily. If you have other to<br>you can leave this page and we<br>watch. |                |                                                                                                    |
|                                                           | Share this w                                                 | Dying to skip this line? Upgrade                                                                              | now.           |                                                                                                    |
|                                                           |                                                              | Social                                                                                                    |                |                                                                                                    |
|                                                           | https://vimeo.com                                            | m/154126023                                                                                                   | t 🦻 🖞          |                                                                                                    |
| ob Williamson - comp                                      | Q Enter name or e                                            | mail address                                                                                                  |                | Stats Jan 27 – Feb 2                                                                                                    |
| Eureka Prizes 15 minutes ago                              | <pre>Embed (iframe src="https:/ height="375" formation</pre> | /player.vimeo.com/video/154126023" wid                                                                        | + Show options | There are no plays, likes, or other data<br>display for this video yet!                                                                                                    |
| larning: this video could be even more awesome. Help this | This embedded video will i<br>video look its best by foll    | include a text link.<br>Iowing these video file recommendations.                                              | ×              | My videos                                                                                                    |
| imeo PRO members can upload up to 200B/week, fully cus    | tomize the player, and m                                     | ore. Upgrade now                                                                                              |                | Autoplay off                                                                                                    |
|                                                           |                                                              |                                                                                                    | A Share        | DARREN_CURR<br>There is a finite set of the set of the set |

For more vimeo help, take a look at the Help Centre: www.vimeo.com/help